A09M-9552-01

# Authentication Unit (Biometric Type AU-101)

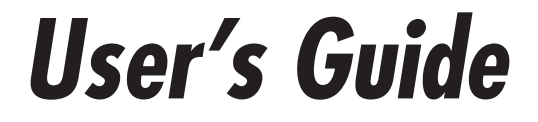

# Contents

| 1 | Introduction 2 |                                                                   |    |  |  |
|---|----------------|-------------------------------------------------------------------|----|--|--|
|   | 1.1            | Product features                                                  | 2  |  |  |
|   | 1.2            | Prerequisites                                                     | 3  |  |  |
| 2 | Dev            | ice description                                                   | 4  |  |  |
|   | 2.1            | Part names and their functions                                    | 4  |  |  |
| 3 | Usir           | ng Authentication Unit (Biometric Type) AU-101.                   | 5  |  |  |
|   | 3.1            | Multifunctional product settings                                  | 5  |  |  |
|   | 3.2            | Registering users                                                 | 8  |  |  |
|   | 3.2.1          | Registering from the control panel of the multifunctional product | 9  |  |  |
|   | 3.2.2          | Registering from Data Administrator                               | 11 |  |  |
|   | 3.3            | Logging on to a multifunctional product                           | 23 |  |  |
|   | 3.4            | Touch & Print function                                            | 25 |  |  |
|   | 3.4.1          | Touch & Print (For Windows)                                       | 26 |  |  |
|   | 3.4.2          | Touch & Print (for Macintosh)                                     | 30 |  |  |
|   | 3.4.3          | Selecting the print job to be printed from the control panel      | 32 |  |  |
| 4 | Care           | e of Authentication Unit                                          |    |  |  |
|   | (Bio           | metric Type) AU-101                                               | 36 |  |  |
| 5 | Spe            | cifications                                                       | 38 |  |  |
| 6 | Τιοι           | ubleshooting                                                      | 39 |  |  |

# 1 Introduction

Thank you for choosing this device.

This User's Guide provides descriptions of the operating procedures and precautions for using Authentication Unit (Biometric Type) AU-101. Carefully read this User's Guide before using this device.

The actual screens that appear may be slightly different from the screen images used in this User's Guide.

Authentication Unit (Biometric Type) AU-101 is hereafter referred to as "this device".

Manual conventions

- Caution: This warns of a possibility of damage to this device.
- **Important**: This indicates instructions that should be followed to ensure correct functionality and efficiency of this device.

#### Trademark/copyright acknowledgements

- Microsoft<sup>®</sup> and Windows<sup>®</sup> are either registered trademarks or trademarks of Microsoft Corporation in the United States and/or other countries.
- All other company names and product names mentioned in this User's Guide are either registered trademarks or trademarks of their respective companies.

#### Restrictions

- Unauthorized use or reproduction of this User's Guide, whether in its entirety or in part, is strictly prohibited.
- The information contained in this User's Guide is subject to change without notice.

## 1.1 Product features

This device is a biometric authentication system that performs user authentication by scanning vein patterns in a finger. Logon and print job operations can be authenticated with finger vein patterns when using multifunctional products with user authentication settings specified.

## 1.2 Prerequisites

- Refer to "5 Specifications" on page 38.
- The optional local interface kit and working table must be installed on the multifunctional product.

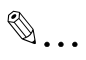

## Note

In order to use this device, multifunctional product settings must be specified by the technical representative.

# 2 Device description

## 2.1 Part names and their functions

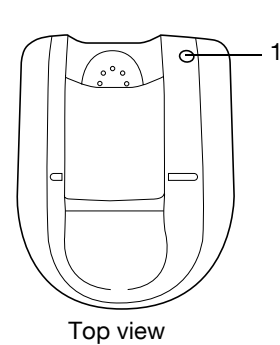

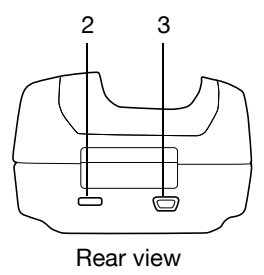

| No. | Part name              | Description                                                                                                    |
|-----|------------------------|----------------------------------------------------------------------------------------------------|
| 1   | Status indicator       | Indicates this device's status.                                                                                                    |
| 2   | Security slot          | Used for connecting the security cable to prevent<br>thefts.<br>(complies with the security cable standards of the<br>Kensington Computer Products Group) |
| 3   | USB port (type mini-B) | Used to connect a USB cable (mini-B plug).                                                                                                    |

The status of this device is indicated by a status indicator and tone.

| Status indicator | Device status                         |
|------------------|---------------------------------------|
| Lit (green)      | Standing by/authentication completed  |
| Flashing (green) | Authenticating/scanning               |
| Lit (red)        | Authentication failed/scanning failed |
| Off              | This device is not detected.          |
|                  |                                       |
| Tone             | Device status                         |
| One short beep   | Starting to scan                      |
| One short beep   | Retrying after authentication failed  |
| One short beep   | Authentication completed              |
| Two short beeps  | Authentication failed                 |

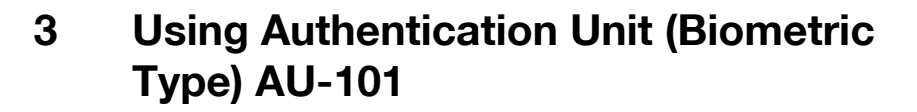

In order to use this device, user finger vein patterns must first be registered with the machine. A registered user can log on to a multifunctional product or print a print job after completing authentication with their finger vein patterns. The following procedures describe how to specify the necessary settings on the multifunctional product, register users, and perform the logon and print job operations after completing authentication.

۵...

#### Note

Align the index finger with the indentation and notch in the scanner, and then position the finger so that the tip lightly touches the edge of the scanner. Place your thumb and middle finger down to hold this device in place on both sides, and avoid moving the index finger being used for authentication.

For details on positioning the finger on this device, refer to the Quick Guide Authentication Unit (Biometric Type AU-101).

#### Important

- Do not place any object other than your finger in the scanner of this device while scanning, otherwise the device may malfunction.
- Do not disconnect the cable connecting the device to the computer while scanning, otherwise the system may become unstable.

## 3.1 Multifunctional product settings

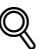

#### Detail

User authentication on the multifunctional product must be set for machine authentication.

1 From the control panel of the multifunctional product, touch [User Authentication/Account Track] on the Administrator Settings screen, and then touch [General Settings].

- 3
- 2 Set "User Authentication" to "ON (MFP)", and then touch [OK].

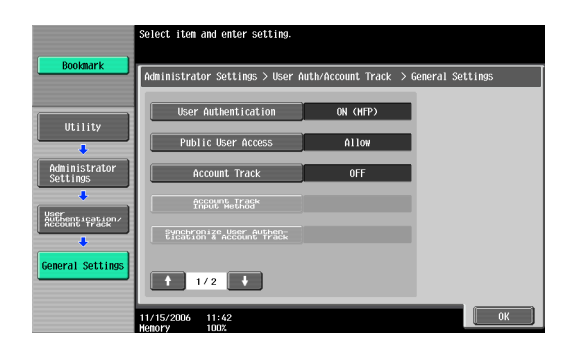

# Ø...

## Reminder

External server authentication is not supported.

When combined with account track settings, set "Synchronize User Authentication & Account Track" to "Synchronize". If "Do Not Synchronize" is selected, the Touch & Print function cannot be used.

- **3** Touch [Authentication Device Settings], then [General Settings], then [Bio Authentication].
- 4 Select the desired settings under "Beep Sound" and "Operation Settings".

| Destaurt                          | Select the authentication device settings<br>for bio authentication. |            |                  |                             |          |
|-----------------------------------|----------------------------------------------------------------------|------------|------------------|-----------------------------|----------|
| BOOKIIIdr K                       | Administrator                                                        | Settings > | General Settings | > Bio Authentication        | Settings |
| Utility                           |                                                                      |            |                  |                             |          |
| Administrator<br>Settings         |                                                                      |            |                  |                             |          |
| Authentication<br>Device Settings | Beep Sc                                                              | und        |                  | Operation Settings          |          |
| Conoral Sottings                  | ON                                                                   |            |                  | 1-to-many<br>authentication |          |
|                                   | OFF                                                                  |            |                  | 1-to-1<br>authentication    |          |
| Bio Authen-<br>tication Set       | 11/15/2006 11<br>Nomory 10                                           | : 42       |                  |                             | ОК       |

- Under "Beep Sound", select whether or not a beep is produced when scanning of the finger vein pattern is completed successfully.

Under "Operation Settings", select the logon method after registration.

1-to-many authentication: Logon is possible simply by positioning the finger.

1-to-1 authentication: Logon is possible by entering a user name and positioning the finger. If users are registered with "1-to-1 authentication" selected, the Touch & Print function cannot be used.

- For details on logging on, refer to "Logging on to a multifunctional product" on page 23.
- 5 Touch [OK], and then touch [OK] in the next screen that appears.
- 6 Touch [Touch & Print Setting].

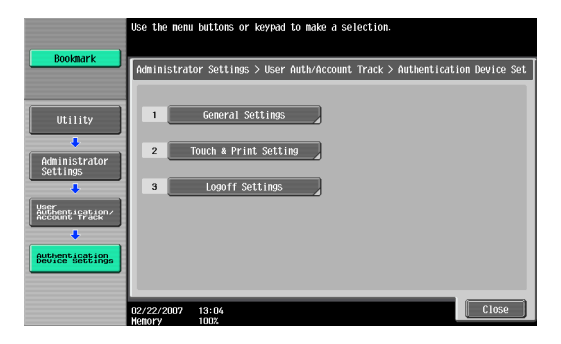

7 Select the printing method for the Touch & Print function.

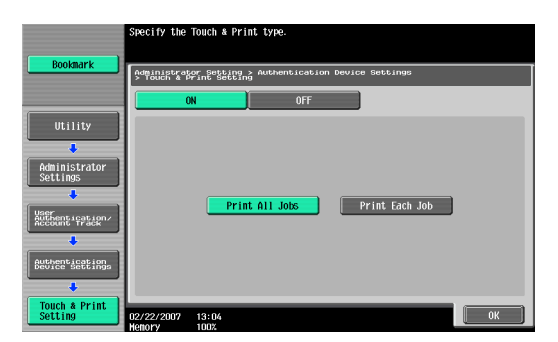

- Print All Jobs: Select this setting to print all documents after completed authentication once when multiple documents are saved in the Touch & Print user box.
- Print Each Job: Select this setting to print one document saved in the Touch & Print user box each time authentication is completed.
- If "OFF" is selected, the Touch & Print function cannot be used.

- For details on the Touch & Print function, refer to "Touch & Print function" on page 25.
- 8 Touch [OK].
- 9 Touch [Logoff Settings].
- **10** Select whether or not the user is logged off when scanning of the document is finished after the user has logged on to this machine.

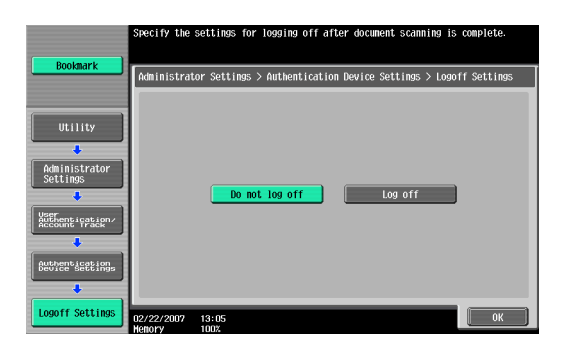

- 11 Touch [OK].
- 12 Touch [Close], and then touch [Close] in the next screen that appears.

## 3.2 Registering users

There are two methods for registering users.

- Connecting this device to the multifunctional product and registering directly from the multifunctional product
- Connecting this device to a computer and registering using Data Administrator

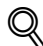

## Detail

Registered user data is stored on the hard disk of the multifunctional product. If the user authentication method on the multifunctional product is changed or the hard disk is reformatted, the registered user data is erased.

AU-101

# 3.2.1 Registering from the control panel of the multifunctional product

- 1 From the control panel of the multifunctional product, touch [User Authentication/Account Track] on the Administrator Settings screen, and then touch [User Authentication Settings], then [User Registration].
- 2 Touch the button for a registration number, and then touch [Edit].

| Destaurt                 | After selec          | ting the use  | r, touch [Ec | lit].        |               |          |
|--------------------------|----------------------|---------------|--------------|--------------|---------------|----------|
| BOOKIIIAFK               | Administra           | itor Settings | > Authentic  | cation Syste | n > User Regi | stration |
| Utility                  | 001                  | 002           | 003          | 004          | 005           | 1/ 26    |
| Administrator            | 006                  | 007           | 008          | 009          | 010           |          |
| Settings                 | 011                  | 012           | 013          | 014          | 015           |          |
| Authentication/          | 016                  | 017           | 018          | 019          | 020           |          |
| Authentication<br>System |                      | Edit          |              | elete        |               |          |
| User<br>Registration     | 11/15/2006<br>Hemory | 11:48<br>100% |              |              |               | Close    |

**3** Touch [Register Auth. Info.].

|                           | Select the item to be registered/changed.         |
|---------------------------|---------------------------------------------------|
| BOOKIIdrk                 | Administrator Settings > User Registration > Edit |
| Utility                   | User Name                                         |
|                           | Password                                          |
| Administrator<br>Settings | E-Hail Address                                    |
| Authentication<br>System  |                                                   |
| User<br>Registration      | Output Permission Hax Allowance Set REEAS Proc.   |
| Edit                      | 11/15/2006 11:48<br>Henory 1008                   |

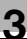

4 Touch [Edit].

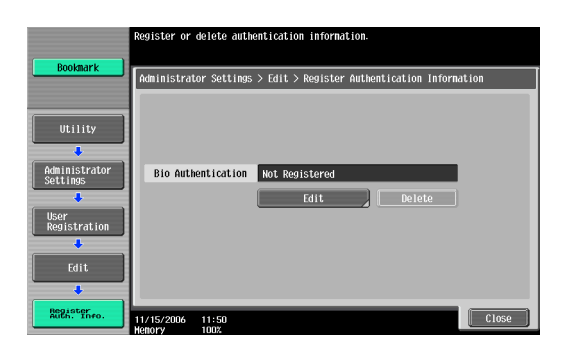

- 5 Position the finger on this device to scan the finger vein pattern.
  - Scan the finger vein pattern three times, removing and repositioning the same finger, and touch [OK] after each time.

|                                      | Position your finger to register<br>bio authentication. |                                               |                                |           |  |  |
|--------------------------------------|---------------------------------------------------------|-----------------------------------------------|--------------------------------|-----------|--|--|
| Bookmark                             | Administrator                                           | Settings > Authentication                     | Information > Register [       | 3io Auth. |  |  |
| Utility<br>Administrator<br>Settings |                                                         | Place your finger on<br>device, and then touc | the authentication<br>ch TOKI. |           |  |  |
| Edit                                 |                                                         | 1st of 3                                      | times                          |           |  |  |
| Register<br>Auth. Info.              |                                                         |                                               |                                |           |  |  |
| Register Bio<br>Authentication       | 11/15/2006 1<br>Henory 1                                | 1:50                                          | Cancel                         | Close     |  |  |

- 6 Touch [Close], and then touch [Close] in the next screen that appears.
- 7 Type the user name and the password.
- 8 If desired, specify the function limitations.
- 9 Touch [OK].
- 10 Touch [Close].

## 3.2.2 Registering from Data Administrator

In order to use Data Administrator, settings must be specified on the multifunctional product and the setup procedure must be performed. The setup procedure includes installing this device's BioDriver(USB-Driver), then installing Data Administrator Bio Plugin.

۵...

#### Reminder

Data Administrator ver. 3.0 or later must first be installed on the computer. For details on the operating environment and installation procedure for Data Administrator, refer to the User's Guide for the Data Administrator.

## Setup

- 1 Turn off the multifunctional product with the main power switch, and then disconnect this device from the multifunctional product.
- 2 Install BioDriver(USB-Driver).

Plug the cable from this device into the USB port on the computer. The Found New Hardware Wizard starts.

3 Select "Yes, now and every time I connect a device", and then click [Next].

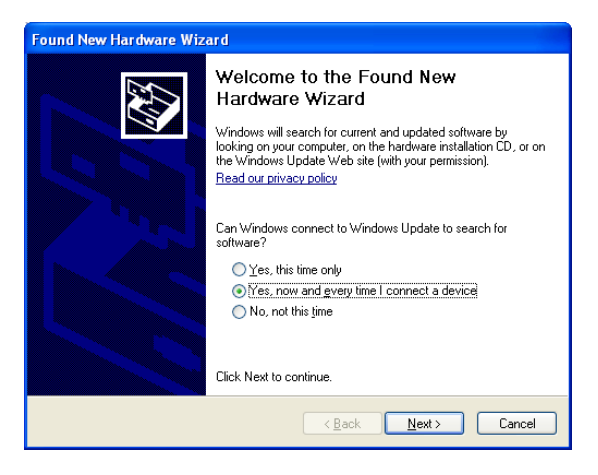

4 Insert the application CD-ROM included with this device into the CD-ROM drive of the computer.

AU-101

5 Select "Install from a list or specific location (Advanced)", and then click [Next].

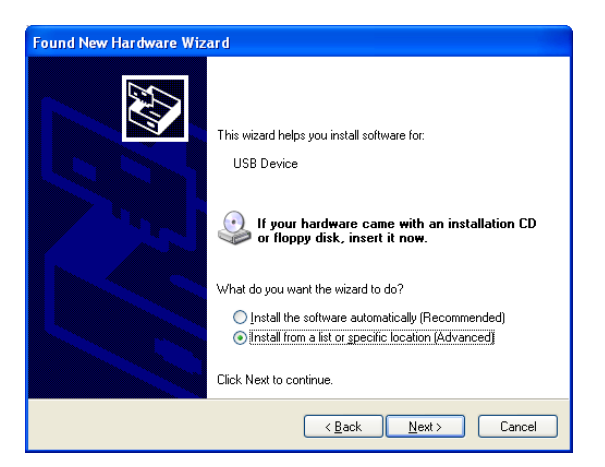

6 Select the "Include this location in the search" check box, check that the application CD-ROM appears as a location to be searched, and then click [Next].

| Found New Hardware Wizard                                                                                                    |
|----------------------------------------------------------------------------------------------------|
| Please choose your search and installation options.                                                                                                    |
|                                                                                                    |
| Use the check boxes below to limit or expand the default search, which includes local<br>paths and removable media. The best driver found will be installed.   |
| Search removable media (floppy, CD-ROM)                                                                                                    |
| ✓ Include this location in the search:                                                                                                    |
| D:\BioDriver(USB-Driver)                                                                                                    |
| O Don't search. I will choose the driver to install.                                                                                                    |
| Choose this option to select the device driver from a list. Windows does not guarantee that<br>the driver you choose will be the best match for your hardware. |
|                                                                                                    |
|                                                                                                    |
| <u> </u>                                                                                                    |

 If the application CD-ROM does not appear as a location to be searched for the driver, click [Browse], select the BioDriver (USB-Driver) folder on the CD-ROM, and then click [OK].

| Browse For Folder                                          |  |  |  |  |  |
|------------------------------------------------------------|--|--|--|--|--|
| Select the folder that contains drivers for your hardware. |  |  |  |  |  |
| Desktop     Destrop     My Documents     My Computer       |  |  |  |  |  |
| 🕀 🧐 My Network Places                                      |  |  |  |  |  |
|                                                            |  |  |  |  |  |
| To view any subfolders, click a plus sign above.           |  |  |  |  |  |
| OK Cancel                                                  |  |  |  |  |  |

The installation begins.

| Found New Hardware Wizard            |                          |   |
|--------------------------------------|--------------------------|---|
| Please wait while the wizard searche | s                        |   |
| USB Device                           | 3                        |   |
|                                      | <a>Back</a> Next> Cancel | ) |

7 Click [Finish].

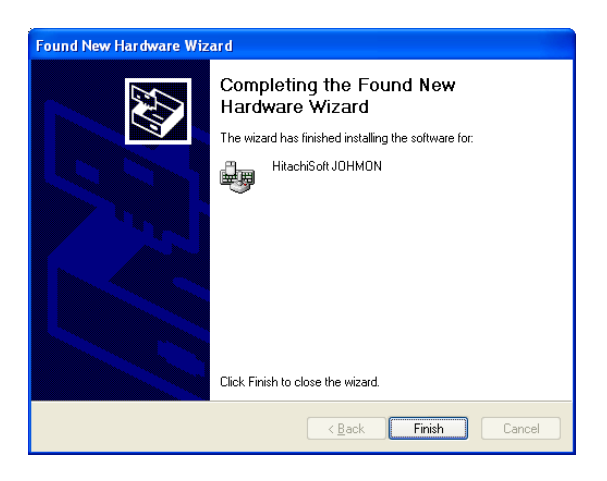

8 Repeat steps 5 through 7.

The installation of BioDriver(USB-Driver) is completed.

9 Install Data Administrator Bio Plugin.

Open the DA\_Bio\_Plugin folder on the application CD-ROM, and then click "setup.exe".

10 Select the language, and then click [OK].

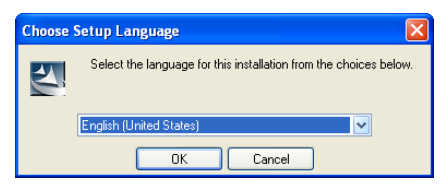

The installer starts up.

**11** Follow the instructions that appear on the screen to complete the installation.

## 12 Click [Next].

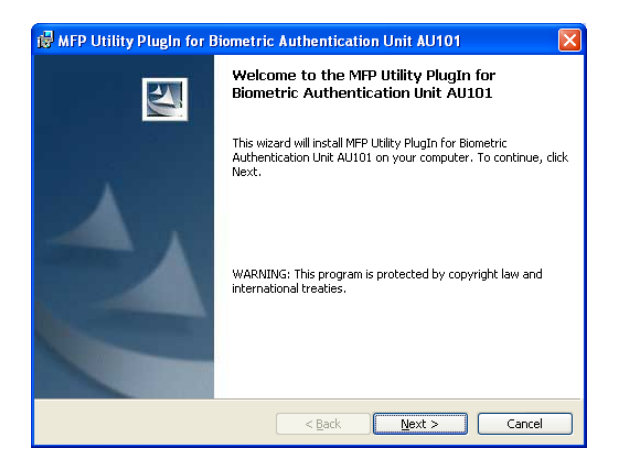

13 Select "I accept the terms of the license agreement", and then click [Next].

| 🖟 MFP Utility PlugIn for Biometric Authentication Unit AU101                                                                                                    |  |  |  |  |  |
|----------------------------------------------------------------------------------------------------|--|--|--|--|--|
| License Agreement Please read the following license agreement carefully.                                                                                                    |  |  |  |  |  |
| Please choose the language to display the End User License Agreement.                                                                                                    |  |  |  |  |  |
| English                                                                                                    |  |  |  |  |  |
| Software End User License Agreement                                                                                                    |  |  |  |  |  |
| PLEASE READ CAREFULLY THE LICENSE AGREEMENT BELOW<br>BEFORE OPENING THE PACKAGE OF THIS SOFTWARE<br>("SOFTWARE"), DOWNLOADING, INSTALLING OR USING THE<br>SOFTWARE. OPENING THE PACKAGE, OR DOWNLOADING,<br>INSTALLING OR USING THE SOFTWARE SHALL BE DEEMED<br>YOUR LAWFUL ACCEPTANCE OF THE TERMS AND |  |  |  |  |  |
| ⊙ I accept the terms in the license agreement<br>○ I go not accept the terms in the license agreement                                                                                                    |  |  |  |  |  |
| InstallShield                                                                                                    |  |  |  |  |  |
| < Back Next > Cancel                                                                                                    |  |  |  |  |  |

| 👹 MFP Utility PlugIn for Biometric Authentication Unit AU101                                                                                                   | X |
|----------------------------------------------------------------------------------------------------|---|
| Ready to Install the Program The wizard is ready to begin installation.                                                                                        |   |
| Click Install to begin the installation.<br>If you want to review or change any of your installation settings, click Back. Click Cancel to<br>exit the wizard. |   |
| InstallShield                                                                                                    |   |

## 15 Click [Finish].

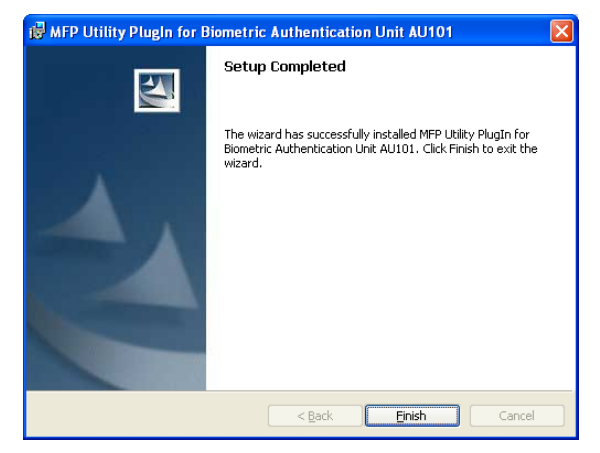

Data Administrator Bio Plugin is installed, and the setup is completed.

## Registering users

#### ∿ Detail

In order to register users with Data Administrator, this device must be connected to the USB port of the computer, and the computer and multifunctional product must be connected over a network.

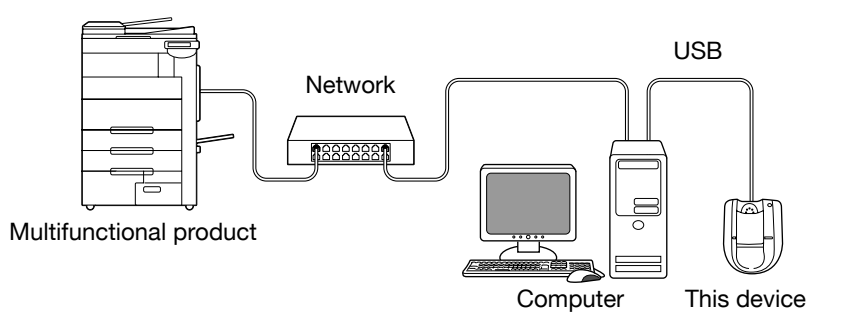

- 1 If this device is connected to the multifunctional product, turn off the multifunctional product with the main power switch, and then disconnect this device.
  - If this device is connected to the computer, continue with step 4.

# ۵...

## Note

- When the multifunctional product is turned off, then on again with the main power switch, wait at least 10 seconds to turn the machine on after turning it off. The machine may not operate correctly if it is turned on immediately after being turned off.
- Hold the plug when plugging and unplugging the USB cable, otherwise the cable may be damaged.
- 2 Turn on the multifunctional product with the main power switch.
- 3 Connect this device to the USB port of the computer installed with Data Administrator.

3

۵...

## Reminder

- Do not connect other USB devices to the same port where this device is connected. If enough USB power is not provided, this device may not operate correctly.
- When using a USB hub, be sure to use a self-powered USB hub that can provide 500 mA or more.
- After connecting this device, wait at least 5 seconds before operating it.
- 4 Start up Data Administrator, and then import the device information for the multifunctional product.
  - For details on importing the device information, refer to the User's Guide for Data Administrator.

The Device information pane appears.

| 🖳 Data Administrator - [Device inf | formation - Default Group:sample:192.168.0.8 - Device 📒 🔲                                                                                                    | $\times$ |
|------------------------------------|----------------------------------------------------------------------------------------------------|----------|
| 🔋 Eile Edit Device Processing Tool | Window Help _ a                                                                                                    | ×        |
| 🖄 🕪 92                             |                                                                                                    |          |
| Function selection:                | Device information:         Device information:         Item       Value         Registering name       sample         Group name       Defull Group         Model name       Generic         Device address       192,168.08         Image: Sample address       192,168.08         Image: Sample address       192,168.08         Image: Sample address       192,169.08         Image: Sample address       192,169.08         Image: Sample address       192,169.08         Image: Sample address       192,169.08         Image: Sample address       192,169.08         Image: Sample address       192,169.08         Image: Sample address       192,169.08         Image: Sample address       192,169.08         Image: Sample address       192,169.08         Image: Sample address       2/27/2007,917,00 AM         Image: Sample address       102,127/2007,917,00 AM         Image: Sample address       102,127/2007,917,00 AM         Image: Sample address       102,127/2007,917,00 AM         Image: Sample address       102,127/2007,917,00 AM         Image: Sample address       102,127/2007,917,00 AM         Image: Sample address       102,127/2007,917,00 AM         I |          |
| Help(F1)                           | Befresh from the device                                                                                                    |          |
|                                    |                                                                                                    |          |

5 Select "User authentication settings" in the Function selection pane, and then click [Add].

| 📕 Data Administrator - [Device information - Default Group:sample:192.168.0.8 - User a 🔳 🗖 🗙 |                                                                  |                    |                 |          |                       |  |
|----------------------------------------------------------------------------------------------|------------------------------------------------------------------|--------------------|-----------------|----------|-----------------------|--|
| In the Edit Device Processing Tool                                                           | ligi Ele Edit Device Processing Iool Window Help ∂ ×<br>I → Ω 22 |                    |                 |          |                       |  |
| F <u>u</u> nction selection:                                                                 | User list:                                                       |                    | 0 / 800 item(s) |          |                       |  |
| Device information(sample)     Authentication settings                                       | Status                                                           | User name          | E-Mail address  | •        | <u>A</u> dd           |  |
| Account track settings                                                                       |                                                                  |                    |                 | ø        | Edjt                  |  |
| External Server                                                                              |                                                                  |                    |                 | 70       | Dejete                |  |
| L 🕲 User box                                                                                 |                                                                  |                    |                 |          | <u>C</u> olumn option |  |
| Help(F1)                                                                                     | )<br>Befre                                                       | sh from the device | <b></b>         | xport to | o the device          |  |
|                                                                                              |                                                                  |                    |                 |          |                       |  |

6 Select a template, and then click [OK].

| Select    | Select user template |                    |          |                  |        |  |  |  |
|-----------|----------------------|--------------------|----------|------------------|--------|--|--|--|
| Please    | select an user temp  | blate.             |          |                  |        |  |  |  |
| No.       | Template name        | Permitted function | Max allo | wance management |        |  |  |  |
| 1*        | system               | Permit all         |          |                  |        |  |  |  |
| 2         | Name is not s        | Permit all         |          |                  |        |  |  |  |
|           |                      |                    |          |                  |        |  |  |  |
|           |                      |                    |          |                  |        |  |  |  |
|           |                      |                    |          |                  |        |  |  |  |
|           |                      |                    |          |                  |        |  |  |  |
|           |                      |                    |          |                  |        |  |  |  |
|           |                      |                    |          |                  |        |  |  |  |
|           |                      |                    |          |                  |        |  |  |  |
|           |                      |                    |          |                  |        |  |  |  |
|           |                      |                    |          |                  |        |  |  |  |
|           |                      |                    |          |                  |        |  |  |  |
|           |                      |                    |          |                  |        |  |  |  |
|           |                      |                    |          |                  |        |  |  |  |
| ľ         |                      |                    |          |                  |        |  |  |  |
| Li ala (E | 0                    |                    |          |                  |        |  |  |  |
| neipir    | Ш                    |                    |          | ОК               | Cancel |  |  |  |

The User settings dialog box appears.

7 Type in the user name and password, click the Vein Authentication tab, and then click [Import].

| User settings                      |                                                               | × |
|------------------------------------|---------------------------------------------------------------|---|
|                                    |                                                               |   |
| Use <u>r</u> Name*:                | user01                                                        |   |
| Pass <u>w</u> ord:                 | NERDEREN                                                      |   |
| E-M <u>a</u> il Address:           |                                                               | _ |
| Account Information                |                                                               | • |
| Maximum counter settings Maximum r | number of boxes Reference Allowed Setting Vein Authentication | ► |
|                                    |                                                               |   |
| Vein Authentication data           | Unregistered Import                                           |   |
|                                    | ¥7                                                            |   |
|                                    | Dejete                                                        |   |
|                                    |                                                               |   |
|                                    |                                                               |   |
|                                    |                                                               |   |
|                                    |                                                               |   |
|                                    |                                                               |   |
| Help(F1)                           | ": Required field OK Cancel                                   |   |

- If desired, type in the e-mail address.

- 8 Position the finger on this device, and then click [Start reading].
  - Scan the finger vein pattern three times, removing and repositioning the same finger each time.

| Registerin   | g Vein Authentication                                             |               |
|--------------|-------------------------------------------------------------------|---------------|
| User Name    |                                                                   |               |
| Result:      |                                                                   |               |
| Step         | Status                                                            | Т             |
| 1st          | -                                                                 | Start reading |
| 2nd<br>3rd   | -                                                                 | I             |
| - Cru        |                                                                   |               |
| In order to  | improve the accuracy of vein data, the vein is photographed 3 tim | es.           |
| Place your   | finger on the vein reader and click the [Start reading] button.   |               |
| Lift and pla | ce your finger again for each photo.                              |               |
|              |                                                                   |               |
|              | <u>R</u> egister                                                  | Cancel        |
|              |                                                                   |               |

9 Click [Register].

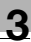

## **10** Click [OK].

- Repeat steps 5 through 10 until all users have been registered.

| User settings                    |                                                               | X |
|----------------------------------|---------------------------------------------------------------|---|
|                                  |                                                               |   |
| Use <u>r</u> Name <sup>*</sup> : | user03                                                        | _ |
| Pass <u>w</u> ord:               | жжжжже                                                        | _ |
| E-M <u>a</u> il Address:         |                                                               | _ |
| Account Information              |                                                               | • |
| Maximum counter settings Maximum | number of boxes Reference Allowed Setting Vein Authentication | F |
|                                  |                                                               |   |
| Vein Authentication data         | Unregistered Import                                           |   |
|                                  | Delete                                                        |   |
|                                  | E, Dobro                                                      |   |
|                                  |                                                               |   |
|                                  |                                                               |   |
|                                  |                                                               |   |
|                                  |                                                               |   |
|                                  |                                                               | - |
| Help(F1)                         | *: Required field OK Cancel                                   |   |

## **11** Click [Export to the device].

| Data Administrator - [Device info                                                                                                    | ormation -                         | Default Group:s                         | ample:192.168.                                                     | 0.8 -             | User a 💶 🗖 🗙    |
|----------------------------------------------------------------------------------------------------|------------------------------------|-----------------------------------------|--------------------------------------------------------------------|-------------------|-----------------|
| A AN OO                                                                                                    |                                    | μ                                       |                                                                    |                   |                 |
| Function selection:                                                                                                    | <u>U</u> ser list:                 |                                         | 3 / 800 item(s)                                                    |                   |                 |
| Device information(sample)     Device information(sample)     Device information(sample)     Authentication settings     Device the settings     Device the settings     Device the settings     User authentication setting     User box | Status<br>Add<br>Add<br>Add<br>Add | User name<br>user01<br>user02<br>user03 | E-Mail address<br>user01@test.L.<br>user02@testL.<br>user03@testL. |                   | Add Edjt Dejete |
|                                                                                                    | <                                  |                                         | >                                                                  |                   |                 |
| Help(F1)                                                                                                    | <u>R</u> efres                     | h from the device                       | 8                                                                  | E <u>x</u> port t | to the device   |
|                                                                                                    |                                    |                                         |                                                                    |                   |                 |

- To change the registered data, select the user name, and then click [Edit].

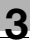

## 12 Click [Write].

| Export to the devic      |               | × |
|--------------------------|---------------|---|
| Write the edited data to | he device?    |   |
|                          |               |   |
| Group name:              | Default Group | 1 |
|                          |               |   |
| Registering name:        | sample        |   |
| Device address:          | 192.168.0.8   |   |
|                          |               |   |
|                          |               |   |
|                          |               |   |
| Help(F1)                 | Write. Cancel | 1 |
| <u></u>                  |               |   |

The registered user data is specified on the multifunctional product.

#### , Detail

Data Administrator is equipped with a batch copy feature that allows the registered user data to be specified on multiple multifunctional products specified to be used with this device.

13 Click [OK].

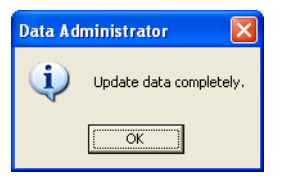

- **14** Disconnect this device from this USB port of the computer.
- **15** Turn off the multifunctional product with the main power switch, connect this device, and then turn on the multifunctional product with the main power switch.

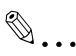

## Note

- When the multifunctional product is turned off, then on again with the main power switch, wait at least 10 seconds to turn the machine on after turning it off. The machine may not operate correctly if it is turned on immediately after being turned off.
- Hold the plug when plugging and unplugging the USB cable, otherwise the cable may be damaged.

## 3.3 Logging on to a multifunctional product

Follow the procedures described below to log on to multifunctional products by completing authentication with finger vein patterns.

## When "1-to-many authentication" has been specified

- Job List
   Enter user name and password, and then touch (LODIN). Bid withink touch (LODIN).

   Bid withink touch (LODIN).

   Bid withink touch (LODIN).

   Bid withink touch (LODIN).

   Bid withink touch (LODIN).

   Bid withink touch (LODIN).

   Bid withink touch (LODIN).

   Bid withink touch (LODIN).

   Bid withink touch (LODIN).

   Bid withink touch (LODIN).

   Bid withink touch (LODIN).

   Bid withink touch (LODIN).

   Bid withink touch (LODIN).

   Bid withink touch (LODIN).

   Bid withink touch (LODIN).

   Bid withink touch (LODIN).

   Bid withink touch (LODIN).

   Bid withink touch (LODIN).

   Bid withink touch (LODIN).

   Bid withink touch (LODIN).

   Bid withink touch (LODIN).

   Bid withink touch (LODIN).

   Bid withink touch (LODIN).

   Bid withink touch (LODIN).

   Bid withink touch (LODIN).

   Bid withink touch (LODIN).

   Bid withink touch (LODIN).

   Bid withink touch (LODIN).

   Bid withink touch (LODIN).

   Bid withink touch (LODIN).

   Bid withink touch (LODIN).

   Bid withink touch (LODIN).

   Bid withink touch (LODIN).

   Bid withink touch (LODIN).

   Bid withink touch (LODIN).

   Bid withink touch (LODIN).</
- → Position the registered finger on this device.

The user is authenticated, and the Basic screen appears.

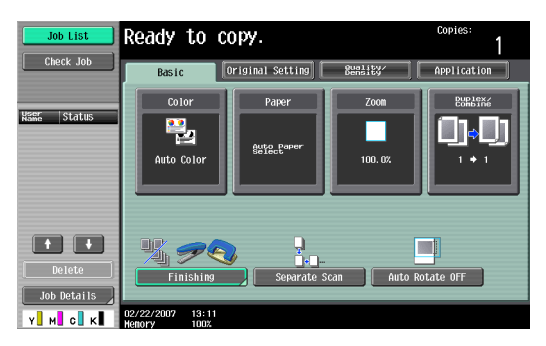

## When "1-to-1 authentication" has been specified

**1** Type in the user name.

| Job List    | Authentication is enabled by entering user<br>name and then performing bio authentication<br>or by entering the user name and password. |
|-------------|----------------------------------------------------------------------------------------------------|
|             | Public User Access                                                                                                    |
| Name Status | User Name                                                                                                    |
|             | User Name List                                                                                                    |
|             | Password                                                                                                    |
|             |                                                                                                    |
|             |                                                                                                    |
| Job Details | Login                                                                                                    |
| Y M C K     | 02/22/2007 13:10<br>Henory 100%                                                                                                    |

2 Position the registered finger on this device.

The user is authenticated, and the Basic screen appears.

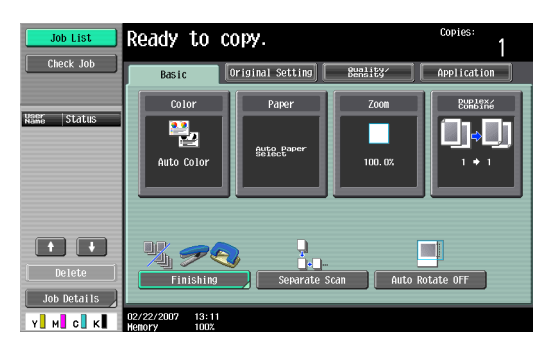

# ۵...

#### Note

If authentication fails many times, the authentication data may not be registered correctly. Therefore, register the user again.

## 3.4 Touch & Print function

Print jobs sent from a computer are saved in the Touch & Print user box on the multifunctional product and can be printed after authentication is completed with finger vein patterns. This is called the Touch & Print function.

In addition, documents saved in the Touch & Print user box can be checked and specified to be printed from the control panel of the multifunctional product.

The following printer drivers and computer operating systems are compatible with the Touch & Print function.

| Printer driver                       | Page<br>description<br>language | Supported operating systems                                                                                                    |
|--------------------------------------|---------------------------------|----------------------------------------------------------------------------------------------------|
| PCL Driver                           | PCL6                            | Windows NT 4.0 (Service Pack 6a),<br>Windows 2000 Professional (Service<br>Pack 4 or later),<br>Windows XP Home Edition/Professional<br>(Service Pack 2 or later),<br>Windows XP Professional x64,<br>Windows Server 2003, and<br>Windows Server 2003 x64 |
| PostScript Driver<br>(PS driver)     | PostScript3<br>Emulation        | Windows 2000 Professional (Service<br>Pack 4 or later),<br>Windows XP Home Edition/Professional<br>(Service Pack 2 or later),<br>Windows XP Professional x64,<br>Windows Server 2003, and<br>Windows Server 2003 x64                                      |
| PostScript PPD<br>driver<br>(PS-PPD) |                                 | Mac OS X 10.2, Mac OS X 10.3, and Mac OS X 10.4                                                                                                    |

## Q

## Detail

To use the Touch & Print function, select "1-to-many authentication" under "Operation Settings" and set "Touch & Print Setting" to "ON".

# ۵...

## Note

For details on the printer driver settings and Box mode functions, refer to the User's Guide included with the multifunctional product.

## 3.4.1 Touch & Print (For Windows)

## Specifying settings on the Configure tab

- For Windows 2000/NT 4.0, click the [Start] button, point to "Settings", and then click "Printers".
   For Windows XP/Server 2003, click the [Start] button, and then click "Printers and Faxes".
  - If "Printers and Faxes" does not appear in the Start menu, open the Control Panel from the Start menu, select "Printers and Other Hardware", and then select "Printers and Faxes".
- 2 Right-click the icon of the installed printer, and then click "Properties".

| è = | 010.000                                                         | (10 CTO)                                                                                 | PCL Properti                                        | ies                                                                                   |                                                                            |                                                                                                    |                                                                                       |            | ?          |
|-----|-----------------------------------------------------------------|------------------------------------------------------------------------------------------|-----------------------------------------------------|---------------------------------------------------------------------------------------|----------------------------------------------------------------------------|----------------------------------------------------------------------------------------------------|---------------------------------------------------------------------------------------|------------|------------|
| Ger | neral Sharing                                                   | Ports Adv                                                                                | ranced Color I                                      | Management Cor                                                                        | figure<br>Device<br>Paper<br>Finishe<br>Punch<br>Hard D<br>User /<br>Accou | Settings<br>Option<br>Source Unit<br>of<br>Unit<br>Unit<br>Unit<br>Unit<br>Unit<br>Unit<br>Set<br>D | LU-301<br>FS-608<br>PK-512 (2/3-H<br>Installed<br>Device<br>Enable<br>titing<br>evice | lole)      |            |
|     | Paper Tray  <br>Tray<br>Tray1<br>Tray2<br>Tray3<br>Tray4<br>LCT | Size<br>8 1/2x11<br>8 1/2x11<br>8 1/2x11<br>8 1/2x11<br>8 1/2x11<br>8 1/2x11<br>9 1/2x11 | Direction<br>LEF<br>LEF<br>LEF<br>LEF<br>LEF<br>LEF | Paper Type<br>Plain Paper<br>Plain Paper<br>Plain Paper<br>Plain Paper<br>Plain Paper |                                                                            |                                                                                                    |                                                                                       |            |            |
|     | Paper I<br>Acquire De<br>Acquir                                 | ray Settings<br>wice Informatio                                                          |                                                     |                                                                                       |                                                                            | Software Tor<br>Web Conne                                                                           | ols<br>ction                                                                          | <b>i</b> _ | ▼<br>Stagt |
|     |                                                                 |                                                                                          |                                                     |                                                                                       |                                                                            | ок                                                                                                  | Cancel                                                                                | Apply      | Help       |

3 Click the Configure tab.

- 4 Select "User Authentication" under "Device Option".
- 5 Select "Device" from the "Setting" drop-down list.
- 6 Click [Apply], and then click [OK].

## Sending a print job

- 1 Open the data in the application, click [File], and then click [Print].
- 2 Check that the printer name has been selected in "Printer Name" or "Select Printer". If the printer is not selected, click to select the printer.

| 💩 Print                                                                        | ? 🗙                         |
|--------------------------------------------------------------------------------|-----------------------------|
| General                                                                        |                             |
| Select Printer                                                                 |                             |
| 🞑 Add Printer                                                                  |                             |
| Adobe PDF                                                                      |                             |
|                                                                                |                             |
|                                                                                | <u>&gt;</u>                 |
| Status: Ready                                                                  | Print to file Preferences   |
| Location:                                                                      | Find Printer                |
| Comment:                                                                       |                             |
| Page Range                                                                     |                             |
| ⊙ Aji                                                                          | Number of <u>c</u> opies: 1 |
| O Selection O Current Page                                                     |                             |
| O Pages: 1-65535                                                               |                             |
| Enter either a single page number or a single<br>page range. For example, 5-12 |                             |
| Pr                                                                             | int Cancel Apply            |
|                                                                                |                             |

- The Print dialog box differs depending on the application.
- 3 Click [Preferences] (or [Properties]).
- 4 Click the Basic tab.

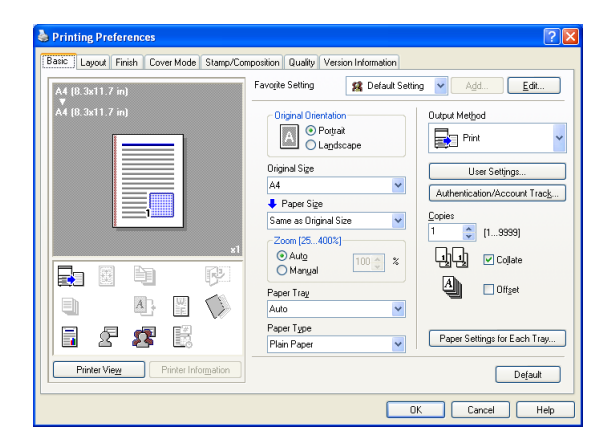

5 From the "Output Method" drop-down list, select "Print".

- 6 Click the [Authentication/Account Track] button.
- 7 Select "Recipient User", and then enter the user name and password.

| User Authentication/Account Track                                                                            | . ? 🛛                                  |
|----------------------------------------------------------------------------------------------------|----------------------------------------|
| User Authentication<br>C Public User<br>Recipient User<br>User Name<br>User001<br>Pagsword<br>Server Setting | Account Track Department Name Passgord |
|                                                                                                    | Verify OK Cancel Help                  |

- 8 Click [Verify] to check the user ID.
- 9 Click [OK].
  - If the user name or the password is incorrect, type in the correct information.

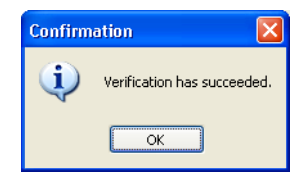

- 10 Click the [OK] button.
- **11** Specify the desired settings, and then click [OK].
- **12** Click [Apply], and then click [Print]. The print job is sent.

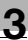

**13** Position the registered finger on this device.

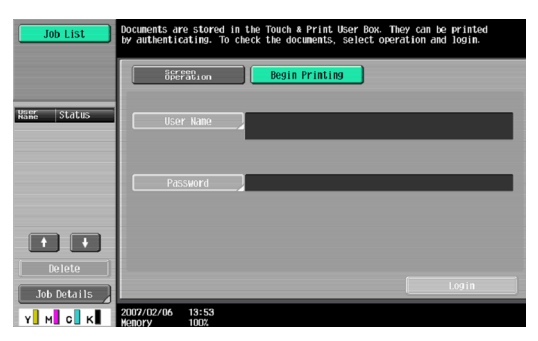

- Make sure that "Begin Printing" is selected.
- To select the print job to be printed, touch [Screen Operation]. For details, refer to "Selecting the print job to be printed from the control panel" on page 32.

The user is authenticated, and the print job is printed.

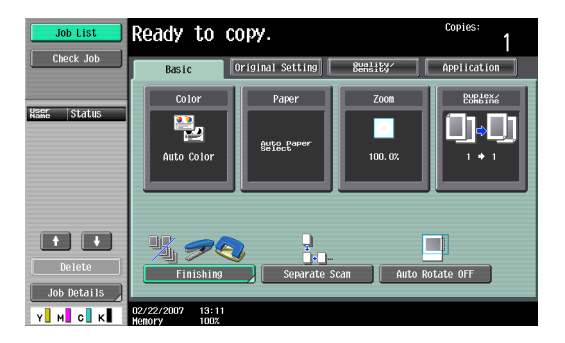

## 3.4.2 Touch & Print (for Macintosh)

- 1 Open the data in the application, click [File], and then click "Print".
- 2 Check that the printer name has been selected.

| Presets:       | Standard              | •            |
|----------------|-----------------------|--------------|
| ( <del>)</del> | Copies & Pages        | •            |
| Copies:        | 1 Collated            |              |
| Pages:         | All     From: 1 to: 1 |              |
| ? PDF • Pre    | view                  | Cancel Print |

- The Print dialog box differs depending on the application.

3 From the drop-down menu, select "Output Method".

4 From the "Output Method" drop-down list, select "Print".

| ſ                                                       |                     |
|---------------------------------------------------------|---------------------|
|                                                         | Output Method       |
| Paper View     Detailed Informati     1/2x11     1/2x11 | on 🗹 Collate        |
|                                                         | Output Method:      |
|                                                         | User Authentication |
| Printer Information.                                    | Detail Settings     |
|                                                         | Default             |

5 Select the "User Authentication" check box.

The User Authentication dialog box appears.

6 Select "Recipient User", and then enter the user name and password.

| O Public Us | er                             |
|-------------|--------------------------------|
| Recipient   | User                           |
| User Nar    | ne:                            |
|             |                                |
| Password    | d-                             |
| T dissilier |                                |
|             |                                |
|             |                                |
| User A      | uthentication Server Setting ) |
| User A      | uthentication Server Setting   |
| User A      | s                              |
| User A      | s                              |

- 7 Click the [OK] button.
- 8 Specify the desired settings, and then click [Print]. The print job is sent.
- 9 Position the registered finger on this device.

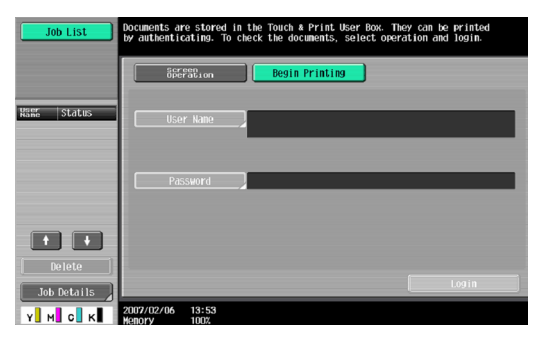

- Make sure that "Begin Printing" is selected.
- To select the print job to be printed, touch [Screen Operation]. For details, refer to "Selecting the print job to be printed from the control panel" on page 32.

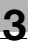

The user is authenticated, and the print job is printed.

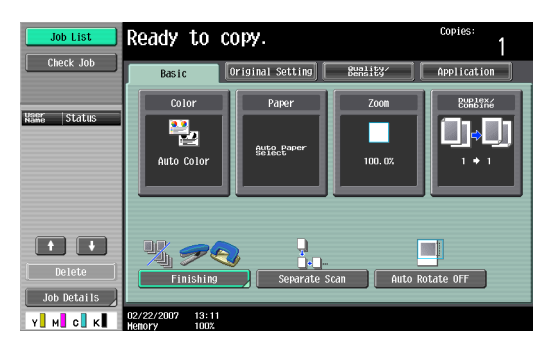

## 3.4.3 Selecting the print job to be printed from the control panel

Follow the procedure described below to select the document to be printed from those saved in the Touch & Print user box.

1 Touch [Screen Operation].

| Job List    | Documents are stored in the Touch & Print User Box. They can be printed by authenticating. To check the documents, select operation and login. |  |
|-------------|----------------------------------------------------------------------------------------------------|--|
|             | Begin Printing                                                                                                    |  |
| Hann Status | User Name                                                                                                    |  |
|             | Password                                                                                                    |  |
| t t         |                                                                                                    |  |
| Job Details | 2007/02/06 13:53                                                                                                    |  |

2 Position the registered finger on this device.

The user is authenticated, and the Basic screen appears.

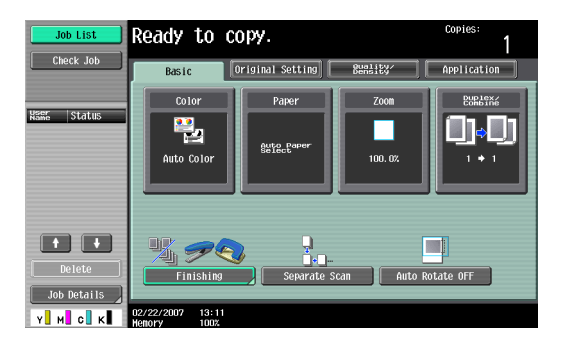

**3** Press the [User Box] key in the control panel.

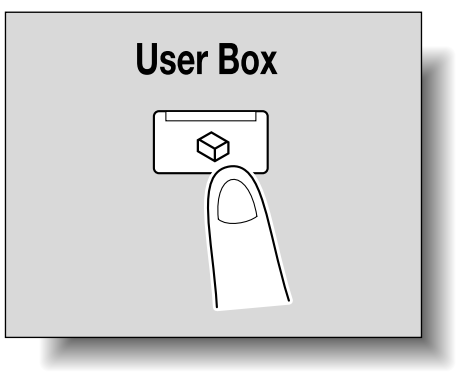

Z

4 Touch [Use Document].

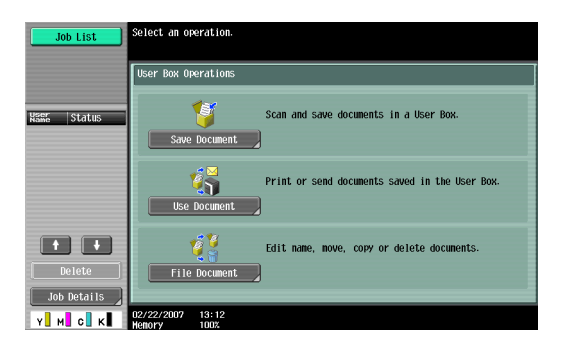

5 Touch [System User Box].

| Job List<br>Check Job | Select the desired User Box to use document.<br>If you know the User Box number, enter it using the keypad.                                                                                                    | Search<br>User Box |
|-----------------------|----------------------------------------------------------------------------------------------------|--------------------|
| Yest ion              | 000000001<br>box01 test2 box02 box02 b | 1/ 1               |
| Y H C K               | Enter User Dox No.                                                                                                    | ОК                 |

6 Touch [Touch & Print User Box], and then touch [OK].

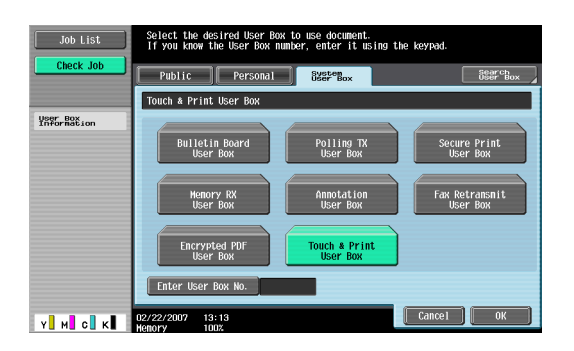

- 7 Select the document to be printed.
  - Multiple documents can be selected.
  - To select all documents, touch [Select All].
  - To cancel the selection of all documents, touch [Reset].
  - To check various information, such as the date/time when the document was stored and the document name, touch [Detail View].

| Job List           | Select document(s).<br>Choose action after selecting document(s). |                             |                           |
|--------------------|-------------------------------------------------------------------|-----------------------------|---------------------------|
| Check Job          | Use Document                                                      |                             |                           |
| Preview            | Touch & Print User Box                                            |                             |                           |
| Selected Documents |                                                                   | 1/ 1                        | Action<br>Delete<br>Print |
|                    |                                                                   | Arl <sup>ect</sup><br>Reset |                           |
| + 1/ 1 ↓<br>₽=_1   | [                                                                 | Detail<br>View              | Decument                  |
| Y м с к            | 02/02/2007 10:59<br>Henory 99%                                    | Cance                       | ОК                        |

- 8 Touch the [Print] under "Action", and then touch [OK].
  - To delete the document, touch [Delete].

- To check the document details, touch [Document Details]. The selected document is printed.

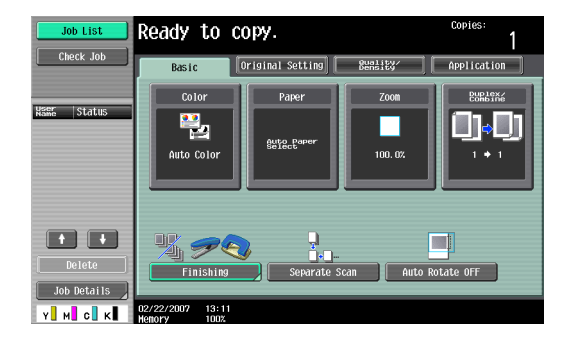

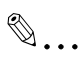

## Note

*If authentication fails many times, the authentication data may not be registered correctly. Therefore, register the user again.* 

# 4 Care of Authentication Unit (Biometric Type) AU-101

## Caution

- Before cleaning this device, disconnect it from the multifunctional product. If a force is applied to the USB port, it may be damaged.
- When cleaning this device, do not allow water to enter the device, otherwise the system may be damaged.
- Never use organic solvents, such as benzene or alcohol, to clean this device, otherwise it may be damaged.

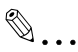

## Note

- When disconnecting or connecting this device, turn off the multifunctional product with the main power switch, and then wait at least 10 seconds before turning it on again. The machine may not operate correctly if it is turned on immediately after being turned off.
- Hold the plug when plugging and unplugging the USB cable, otherwise the cable may be damaged.

## Care of the housing

Frequency: Once a month, or when it is dirty

Wipe the housing with a soft, dry cloth. If the housing cannot be cleaned by wiping it, wash it with a cloth dampened with a mild detergent and wrung out well. After the housing is cleaned, rinse the cloth and wring it out well before wiping off the detergent.

## Care of the cover

Frequency: Once a month, or when it is dirty or covered with fingerprints

Clean the scanner with a soft cloth. If it is extremely dirty, remove the dirt before cleaning it.

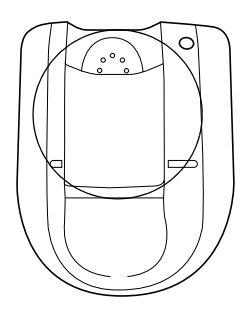

| Product name            |                 | Authentication Unit (Biometric Type)<br>AU-101                                                                        |  |
|-------------------------|-----------------|----------------------------------------------------------------------------------------------------|--|
| Compatible finger width |                 | 10 mm to less than 25 mm                                                                                              |  |
| Interface               |                 | USB 2.0                                                                                                    |  |
| Dimensions              |                 | Approx. 78 mm (W) × 95 mm (D) × 55<br>mm (H)                                                                          |  |
| Weight                  |                 | Approx. 150 g (not including the USB cable)                                                                           |  |
| Power consumption       |                 | DC 5 V, 500 mA                                                                                                    |  |
| Environment conditions  | Temperature     | 10 to 35 °C                                                                                                    |  |
| (when operating)        | Humidity        | 10 to 80 % (Must be no condensation)                                                                                  |  |
| Environment conditions  | Temperature     | -10 to 60 °C                                                                                                    |  |
| (when not operating)    | Humidity        | 10 to 80 % (Must be no condensation)                                                                                  |  |
| Computer                | Processor       | PC/AT compatible, 1 GHz or more                                                                                       |  |
|                         | Memory          | 128 MB or more                                                                                                    |  |
|                         | Hard disk drive | Available hard disk space: 100 MB or more                                                                             |  |
|                         | Monitor         | 800 × 600 pixels, 16-bit color or more                                                                                |  |
|                         | Network         | TCP/IP protocol                                                                                                    |  |
|                         | Application     | Microsoft Internet Explorer 6.0 (Service<br>Pack 1) or later<br>Microsoft .NET Framework (Service<br>Pack 1) or later |  |
|                         | Interface       | USB 1.1 or later                                                                                                    |  |
| Supported operating sys | items           | Windows 2000 Professional (Service<br>Pack 4)<br>Windows XP Professional Edition<br>(Service Pack 2)                  |  |

# 6 Troubleshooting

If a problem occurs while running the system, refer to the following.

| Condition                                                                                                    | Possible cause                                                                  | Remedy                                                                                                    |
|----------------------------------------------------------------------------------------------------|---------------------------------------------------------------------------------|----------------------------------------------------------------------------------------------------|
| The USB cable is<br>connected between this<br>device and the<br>multifunctional product,<br>but the status indicator is<br>not lit in green. | The USB port of the multifunctional product may be malfunctioning.              | Turn the multifunctional<br>product off with the main<br>power switch and<br>temporarily disconnect<br>the USB cable from this<br>device or the<br>multifunctional product<br>before connecting it again<br>and waiting 10 seconds<br>before turning on the<br>multifunctional product<br>with the main power<br>switch. |
| The USB cable is<br>connected between this<br>device and the computer,                                                                       | The USB port of the<br>computer may be<br>malfunctioning.                       | Restart the computer.                                                                                                    |
| but the status indicator is not lit in green.                                                                                                | Is the driver for this device correctly installed?                              | Refer to "Registering from<br>Data Administrator", and<br>check if the driver is<br>correctly installed on the<br>computer. (p. 11)                                                                                                    |
| A tone does not sound<br>from the multifunctional<br>product when scanning<br>begins and when<br>authentication is<br>completed.             | Has the tone setting on<br>the multifunctional<br>product been set to<br>"OFF"? | Refer to "Registering<br>users", and set the tone<br>setting to "ON". (p. 8)                                                                                                    |

| Condition                                                                                                    | Possible cause                                                                                                    | Remedy                                                                                                    |
|----------------------------------------------------------------------------------------------------|----------------------------------------------------------------------------------------------------|----------------------------------------------------------------------------------------------------|
| The message "Failed to register." appears on a multifunctional product where registration failed.                                                                        | With this device, the<br>scanning time is limited<br>for each scan. This<br>message appears if<br>scanning is not possible<br>within the limited period of<br>time.<br>For details on the<br>scanning time, consult<br>with the technical<br>representative. | Refer to the Quick Guide<br>Authentication Unit<br>(Biometric Type AU-101)<br>and check how to position<br>the finger for<br>authentication and<br>scanning in order to<br>complete scanning within<br>the limited period of time.<br>Correctly position the<br>finger to be scanned on                                                                                                    |
| Logon failed.<br>The message "Failed to<br>Authenticate." appears on<br>the multifunctional<br>product.                                                                  |                                                                                                    |                                                                                                    |
| The message "Failed to<br>read data. Place your<br>finger once again and<br>click the [Start reading]<br>button." appears on a<br>computer where<br>registration failed. | With this device, the<br>scanning time is limited to<br>five seconds for each<br>scan. This message<br>appears if scanning is not<br>possible within the five-<br>second time period.                                                                        | the scanner, and do not<br>move the finger until the<br>scanning results are<br>received.<br>If the area of the finger to<br>be scanned is dirty or<br>chapped, a correct image<br>cannot be created and<br>scanning may not be<br>completed. Wash your<br>hands and try scanning<br>again, or try to correct<br>chapped fingers.<br>If the area of the finger to<br>be scanned is too wide or<br>too thin (outside of the<br>finger width range of 10<br>mm to 25 mm), a correct<br>image cannot be created<br>and scanning may not be<br>completed. Try widening<br>your finger or inserting it<br>deeper or less deep into<br>the scanner. |

| Condition                | Possible cause                                                                            | Remedy                                                                                                    |
|--------------------------|-------------------------------------------------------------------------------------------|----------------------------------------------------------------------------------------------------|
| Scanning does not begin. | Is the finger correctly positioned?                                                       | Refer to the Quick Guide<br>Authentication Unit<br>(Biometric Type AU-101)<br>and check how to position<br>the finger for<br>authentication and<br>scanning.<br>Correctly position the<br>finger to be scanned on<br>the scanner, and do not<br>move the finger until the<br>scanning results are<br>received.<br>If the area of the finger to<br>be scanned is dirty or<br>chapped, a correct image<br>cannot be created and<br>scanning may not be<br>completed. Wash your<br>hands and try scanning<br>again, or try to correct<br>chapped fingers.<br>If the area of the finger to<br>be scanned is too wide or<br>too thin (outside of the<br>finger width range of 10<br>mm to 25 mm), a correct<br>image cannot be created<br>and scanning may not be<br>completed. Try widening<br>your finger or inserting it<br>deeper or less deep into<br>the scanner. |
|                          | Was the multifunctional<br>product restarted after<br>this device was connected<br>to it? | Turn the multifunctional<br>product off with the main<br>power switch and<br>temporarily disconnect<br>the USB cable from this<br>device or the<br>multifunctional product<br>before connecting it again<br>and waiting 10 seconds<br>before turning on the<br>multifunctional product<br>with the main power<br>switch.                                                                                                    |

| Condition                                                                                  | Possible cause                                                                             | Remedy                                                                                                    |
|--------------------------------------------------------------------------------------------|--------------------------------------------------------------------------------------------|----------------------------------------------------------------------------------------------------|
| The Add New Hardware<br>Wizard starts when this<br>device is connected to the<br>computer. | Is this device connected<br>to the same USB port<br>used when the driver was<br>installed? | If this device is connected<br>to a USB port different<br>from the one used when<br>the driver was installed,<br>the Add New Hardware<br>Wizard may start. Use the<br>same USB port used<br>when the driver was<br>installed. |

If the problem is not corrected after the described operation is performed, contact your technical representative.

AU-101